## คู่มือการใช้งานโปรแกรม e-Arbitration สมาคมประกันวินาศภัยไทย

จัดการ 🗸

## ขั้นตอนการเสนอข้อพิพาท

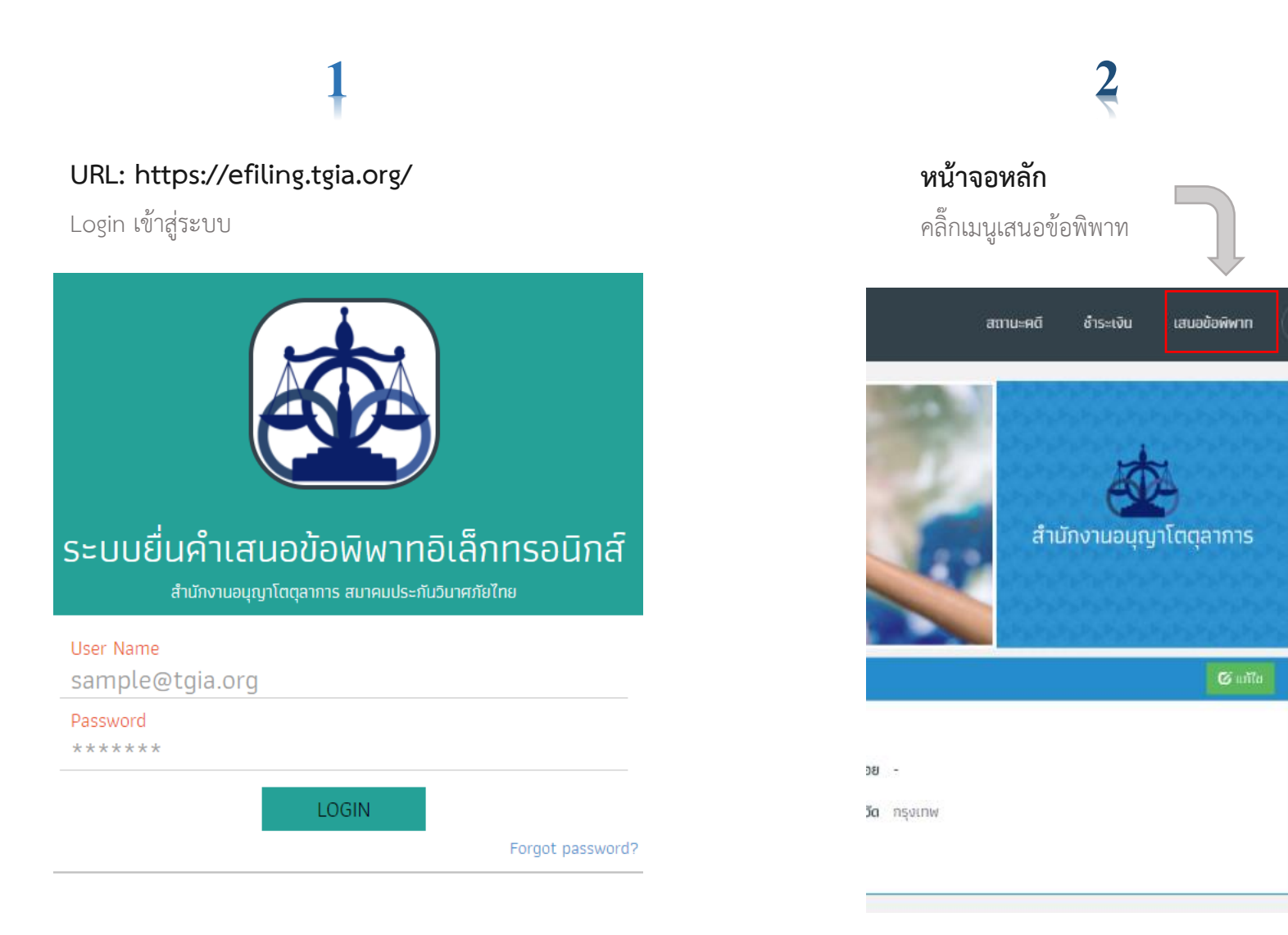

#### 3 หน้าเสนอข้อพิพาท

- เรื่อง
- วันที่เกิดเหตุ
- จำนวนทุนทรัพย์คลิ๊กถัดไป

| คำเสนอข้ล          | วพิพาท                          |       |                |                |          |         |
|--------------------|---------------------------------|-------|----------------|----------------|----------|---------|
|                    | ผู้เสนอ                         |       | คู่กรณี        |                | ยื่นเอกส | ารแนบ   |
| ผู้เสนอ            | บริษัท ทิพยประกันภัย จำกัด (มหา | ชน)   |                |                |          | Ŧ       |
|                    | 📀 เพิ่มผู้เสมอ                  |       |                |                |          |         |
| เรื่อง             | [ เรื่อง]                       | •     | วันที่เกิดเหตุ | ວວ / ດດ / ປປປປ |          |         |
| จำนวนทุน<br>ทรัพย์ |                                 |       | บาท            |                |          |         |
| ຜູ້ຮັບມອບ          | คุณอุดมศักดิ์ ธรรมธรกุล         |       |                |                |          | •       |
| สัญชาติ            |                                 | อาชีพ |                |                | อายุ     |         |
| โทรศัพท์           |                                 | Email |                |                |          | ถัดไป → |

# หน้าคู่กรณี สามารถเพิ่มคู่กรณีได้

- เลือกคู่กรณี

4

กรณีถ้ามีคู่กรณีหลายบริษัท คลิ๊กเพิ่มคู่กรณี และคลิ๊กถัดไป

|            | ผู้เสนอ        |                               | คู่กรณี           |              |            | ยื่นเอกสารแนบ |         |           | ตรวจสอบข้อมุ | Ĵa             |
|------------|----------------|-------------------------------|-------------------|--------------|------------|---------------|---------|-----------|--------------|----------------|
| คู่กรณี    |                |                               |                   |              |            |               |         |           |              | 🕂 เพิ่มคู่กรณี |
|            | คู่กรณี        | บริษัท ไอโออิ กรุงเทพ ประกัน: | ภัย จำกัด (มหาชน) |              |            |               |         |           |              | •              |
|            | สัญชาติ        | ไทย                           | อาชีพ             | รับประกันภัย |            |               |         |           |              |                |
|            | อยู่บ้านเลขที่ | 25                            | អរ៉ូពី            | -            |            | ถนน           | สาทรใต้ |           |              |                |
|            | ตรอก/ชอย       | -                             |                   | ตำบล/แขวง    | ทุ่งมหาเมฆ |               |         | ອຳເກອ/ເขຕ | สาทร         |                |
|            | จังหวัด        | กรุงเทพ                       |                   | โทรศัพท์     | 0 2620 800 | D             |         |           |              |                |
| ← ย้อนกลับ |                |                               |                   |              |            |               |         |           |              | ี ถัดไป →      |

# 5 v

## หน้า Upload File (File ต้องเป็น PDF เท่านั้น)

Upload File ตามลำดับ คำเสนอข้อพิพาท เอกสารท้ายคำเสนอข้อพิพาท และบัญชีพยาน (ถ้ามี)

#### คำเสนอข้อพิพาท

| ผู้เสนอ                     | คู่กรณี | ยื่นเอกสารแนบ | ตรวจสอบข้อมูล |
|-----------------------------|---------|---------------|---------------|
| 1. คำเสนอข้อพิพาท           | Browse  | โไฟล์ pdf เ   | า่านั้น)      |
| 2. เอกสารท้ายคำเสนอข้อพิพาท | Browse  | ີ (ໄฟລ໌ pdf ເ | า่านั้น)      |
| 3. บัญชีพยาน (ถ้ามี)        | Browse  | โไฟล์ pdf เ   | า่านั้น)      |
| < ย้อนกลับ                  |         |               | ี ถัดไป →     |

## หน้าชำระเงิน

6

สามารถยื่นคำเสนอข้อพิพาทเพิ่มเพื่อชำระเงิน ทีเดียวได้

|                    |                                               | <b>+</b> ₩a | งงเพิ่ม      | 回 ชำระเงิน |
|--------------------|-----------------------------------------------|-------------|--------------|------------|
| เลขอ้างอิง         | คู่กรณี                                       | ņu          | ค่าธรรมเนียม | เพิ่มเติม  |
| 636515869483232301 | บริษัท ไอโออิ กรุงเทพ ประกันภัย จำกัด (มหาชน) | 123,456.00  | 1,000        | 2          |

#### หน้าชำระเงิน

เลือกคดีที่จะชำระเงิน สามารถเลือกได้หลายคดีเพื่อชำระเงินครั้งเดียว และคลิกชำระเงิน

|     | PPIDIIININIJOO I 1907/ Y PI 197 199199101 | IPAINIPI IOTIAIPME O LIGAPA MILIGAPALO I PEPINIPILIO LIGAPA |            | 🕂 ฟ้องเพิ่ม  | 🕑 ชำระเงิน |
|-----|-------------------------------------------|-------------------------------------------------------------|------------|--------------|------------|
| ເລບ | จ้างอิง<br>1                              | คู่กรณี                                                     | ทุน        | ค่าธรรมเนียม | เพิ่มเติม  |
|     | 636513508972713954                        | บริษัท จรัญประกันภัย จำกัด (มหาชน)                          | 123,465.00 | 1,000        |            |
|     | 636513510051048508                        | บริษัท จรัญประกันภัย จำกัด (มหาชน)                          | 123,456.00 | 1,000        |            |

#### ช่องทางชำระเงิน 2

รายละเอียดค่าใช้บริการ

มี 3 ช่องทาง โอนเงิน เช็ค และเงินสด

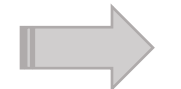

<u>ตัวอย่าง</u> วิธีซำระด้วยการโอนเงิน ต้องแนบหลักฐานการ

ชำระเงิน

| ช่องทางการชำระเงิน |             |                           |       |
|--------------------|-------------|---------------------------|-------|
| ช่องทางชำระเงิน    | โอนเงิน     | •                         |       |
| ธนาคาร             |             | ເລขบัญชี                  | สาขา  |
| 🛕 ธ. ไทยพาณิชย์ จำ | กัด (มหาชน) | **-***                    | test  |
| 罗 ธ. ธนชาต จำกัด ( | มหาชน)      | XX-XXX-XXX-XXX            | test  |
| วันที่โอน วว       | / ดด / ปปปป | <b>ธนาคาร</b> เลือกธนาคาร | v     |
| หลักฐานการชำระ     | เงิน Browse | (ไฟล์ .pdf เก่า           | ບັ້ນ) |

**โด้1** ชำระเงิน

<u>ข้อควรระวัง</u> หลังจาการชำระเงินเสร็จแล้วจะไม่สามารถแก้ไขสำนวนได้อีก กรุณาตรวจสอบความถูกต้องก่อนการชำระเงินทุกครั้ง

| รายการ                                                | จำนวนทุนทรัพย์ | จำนวน (บาท) |
|-------------------------------------------------------|----------------|-------------|
| ค่าธรรมเนียม และค่าบริการเสนอข้อพิพาท <b>2</b> รายการ | 246,921        | 2,000       |
| ค่าสำเนาเอกสาร แผ่นละ 1 บาท จำนวน 2 ชุด               |                | 60          |
|                                                       | รวม:           | 2,060       |
|                                                       |                |             |

| ช่องทางการชำระเงิน |                |                          |
|--------------------|----------------|--------------------------|
| ช่องทางชำระเงิน    | เลือกช่องทาง 🔻 | 7                        |
|                    | เลือกช่องทาง   | 1                        |
|                    | โอนเงิน        |                          |
|                    | เช็ค           |                          |
|                    | เงินสด         |                          |
|                    |                |                          |
|                    |                | <mark>ชำระ</mark> ยกเลิก |
|                    |                |                          |

### สถานะคดี

#### หน้าหลักสถานะคดี

จะประกอบไปด้วย 2 ส่วน คือ

1. สำนวนที่มีการชำระเงินแล้วแต่ยังไม่ได้นัดวัน เวลา สามารถนัดโดยการคลิ๊ก นัดประชุมไกล่เกลีย

สำนวนที่ยังไม่ถึงวันนัดไกล่เกลี่ย ทั้งบริษัทเป็นผู้เสนอข้อพาท และคู่กรณี สามารถดูรายละเอียดต่างๆได้ เช่น คำเสนอข้อพิพาท และเอกสารท้ายคำ

| านักงานอนุญาโ | ัตตุลาการ     |                                                                                  | อนุมัติฟ้องใหม่ จัดก | เรคดี       | สถานะคดี      | ชำระเงิน   | เสนอข้อพิพาท |       |
|---------------|---------------|----------------------------------------------------------------------------------|----------------------|-------------|---------------|------------|--------------|-------|
|               | พัฒนันแกลเกลย |                                                                                  |                      |             |               |            |              |       |
| เลขดำ         | ຜູ້ຣັບມອບ     | คู่กรณี                                                                          | ηu                   | ค่าธรรม     | แนียม         |            |              | day   |
| 1/2560        | ประจักษ รัศมี | บริษัท อาคเนย์ประกันภัย จำกัด (มหาชน)<br>บริษัท เจ้าพระยาประกันภัย จำกัด (มหาชน) | 50,000.00            | 700         |               | นัดประชุมไ | กล่เกลีย     | > สวน |
| < ตารางนั     | ัดไกล่เกลี่ย  |                                                                                  |                      |             |               |            |              |       |
| วันที่        |               | จำนวนดดีฟ้องใหม่ [ทุนทรัพย์รวม]                                                  | ຈຳມາມດຕົມໃນຜູ່ກຸຣຄັ  | (ทุนทรัพย์ร | วม]           |            |              |       |
| 31/01/2018    | 3             | 1 (2,314.00 unn)                                                                 | 0 (0.00 unn)         |             |               |            |              |       |
| 12/02/201     | 8             | 2 [9,399.00 unn]                                                                 | 0 (0.00 חרט)         |             |               |            |              |       |
| 13/02/2018    | 8             | 2 (106,476.00 unn)                                                               | 0 (0.00 טוח)         |             |               |            |              |       |
| 14/02/201     | 8             | 4 (67,685.00 עורט)                                                               | 0 (0.00 טוח)         |             |               |            |              |       |
| 15/02/201     | 8             | 2 (31,929.00 unn)                                                                | 0 (0.00 חרט)         |             |               | <          | ļ            |       |
| 19/02/2018    | 8             | 16 (720,903.00 unn)                                                              | 0 (0.00 חרט)         |             |               | >          | ส่วนที่ 2    |       |
| 20/02/201     | 18            | 12 (627,202.88 บาท)                                                              | 0 (0.00 חרט)         | Г           | $\overline{}$ |            |              |       |
| 21/02/201     | 8             | 6 (317,015.00 unn)                                                               | 0 (0.00 טוח)         |             |               |            |              |       |
| 22/02/201     | 18            | 7 [204,421.64 unn]                                                               | 0 (0.00 unn)         |             |               |            |              |       |
| 23/02/201     | 8             | 19 [2,144,267.32 unn]                                                            | 0 (0.00 חרט)         |             |               |            |              |       |
| 26/02/201     | 8             | 2 (8,568.35 unn)                                                                 | 0 (0.00 unn)         |             |               |            |              |       |

### เลือกวันนัดไกล่เกลี่ย

สามารถเลือกวันนัดไกล่เกลี่ยได้ ไม่เกิน 45วัน และเลือกเวลาได้ 2ช่วงเวลา คือ 10:30 และ 13:30 น.

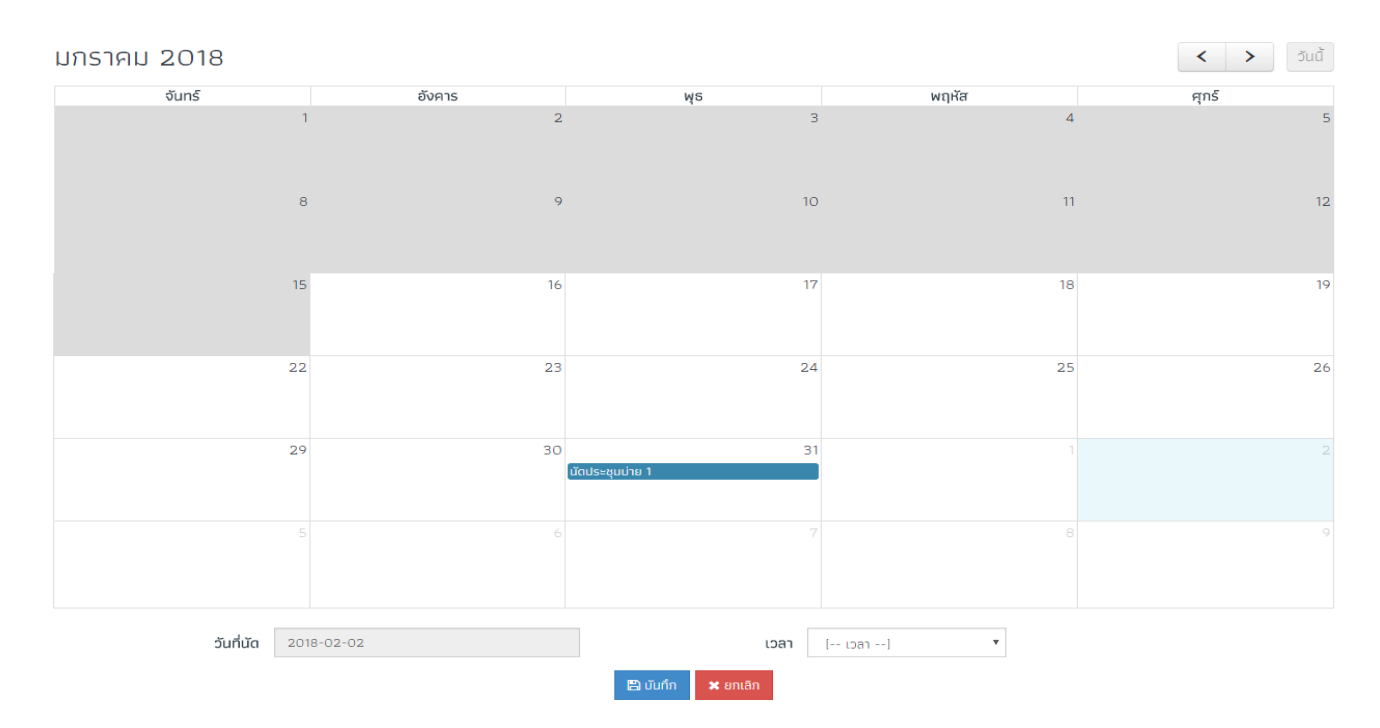

เลือกวัน และเวลาเสร็จแล้วกดบันทึก ระบบจะส่งงานไปที่เจ้าหน้าที่เพื่อทำการตรวจสอบและอนุมัติ